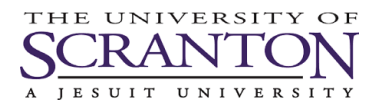

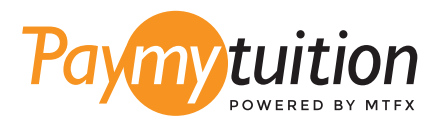

# ਆਪਣਾ ਭੁਗਤਾਨ ਕਵਿੱ ਕਰਨਾ ਹੈ PayMyTuition ਦੇ ਨਾਲ ਟਊਿਸ਼ਨ ਦਾ ਭੁਗਤਾਨ ਕਰਨਾ ਸੁਰੱਖਅਿਤ, ਤੇਜ਼ ਅਤੇ ਸਰਲ ਹੈ। ਆਪਣਾ ਭੁਗਤਾਨ ਕਰਨ ਲਈ ਹੇਠਾਂ ਦੱਤੇ ਗਏ ਸਰਲ ਕਦਮਾਂ ਦੀ ਪਾਲਣਾ ਕਰੋ:

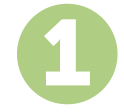

## PAYMYTUITION ਪੋਰਟਲ ਤੱਕ ਪਹੁੰਚੋ

ਆਪਣੇ my.scranton ਪੋਰਟਲ ਤੇ ਲੌਗ ਇਨ ਕਰੋ, Student ਟੈਬ ਤੇ ਕਲਕਿ ਕਰੋ ਅਤੇ ਫਰਿ Tuition Payments ਬਕਸੇ ਵੱਚਿ Access Nelnet Business Solutions ਤੇ ਕਲਕਿ ਕਰੋ. ਭੁਗਤਾਨ ਪ੍ਰਕਰਿਆਿ ਦੁਆਰਾ ਅੱਗੇ ਵਧੋ. ਸਹਜਿ ਅਦਾਇਗੀ ਦੇ ਤਜਰਬੇ ਦੀ ਆਗਆਿ ਦੇਣ ਲਈ PayMyTuition ਹੱਲ ਤੁਹਾਡੀ ਇਕ-ਵਾਰੀ ਭੁਗਤਾਨ ਪ੍ਰਕਰਿਆਿ ਵਚਿ ਏਕੀਕ੍ਰਤਿ ਹੈ. Make a Payment ਤੇ ਕਲਕਿ ਕਰੋ ਅਤੇ ਫਰਿ PayMyTuition ਪੋਰਟਲ ਤੇ ਮੁੜ ਨਰਿਦੇਸ਼ਤ ਕਰਨ ਲਈ International Payment ਦੀ ਚੋਣ ਕਰੋ.

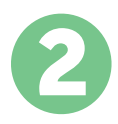

### ਭੁਗਤਾਨ ਦਾ ਤਰੀਕਾ ਚੁਣੋ

ਦੱਤਿੇ ਹੋਏ ਭੁਗਤਾਨ ਤਰੀਕਆਂ ਨੂੰ ਵੇਖੋ ਅਤੇ ਭੁਗਤਾਨ ਦੇ ਆਪਣੇ ਪਸੰਦੀਦਾ ਤਰੀਕੇ ਨੂੰ ਚੁਣੋ। ਭੁਗਤਾਨ ਤਰੀਕਆਂ ਵੀਂਚ ਬੈਂਕ ਟ੍ਰਾਂਸਫਰ, ਡੈਬਟਿ/ਕ੍ਰੈਡਟਿ ਕਾਰਡ ਮੂਲ ਮੁਦਰਾ ਵੀਂਚ, eWallet ਭੁਗਤਾਨ ਅਤੇ ਹੋਰ ਸਥਾਨਕ ਤਰੀਕੇ ਸ਼ਾਮਲਿ ਹਨ।

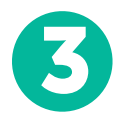

#### ਆਪਣੀ ਜਾਣਕਾਰੀ ਦਰਜ ਕਰੋ

ਵਦਿਆਿਰਥੀ ਨੰਬਰ ਦੇ ਨਾਲ ਆਪਣੀ ਕੁਝ ਬੁਨਆਿਦੀ ਜਾਣਕਾਰੀ ਦਰਜ ਕਰੋ। University of Scranton ਟੀਮ ਦੁਆਰਾ ਤੁਹਾਡੇ ਭੁਗਤਾਨ ਨੂੰ ਅਸਾਨੀ ਨਾਲ ਪਹਚਾਣੇ ਜਾਣ ਲਈ ਅਸੀਂ ਇਹ ਜਾਣਕਾਰੀ ਤੁਹਾਡੇ ਭੁਗਤਾਨ ਵਾੱਚ ਸ਼ਾਮਲਿ ਕਰਾਂਗੇ।

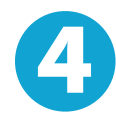

#### ਆਪਣਾ ਭੁਗਤਾਨ ਕਰੋ

ਆਪਣੇ ਚੁਣੇ ਗਏ ਭੁਗਤਾਨ ਤਰੀਕੇ ਦੁਆਰਾ ਆਪਣੀ ਰਕਮ ਨੂੰ PayMyTuition 'ਤੇ ਭੇਜਣ ਲਈ ਦੱਤਿ ਗਏ ਨਰਿਦੇਸ਼ਾਂ ਦੀ ਪਾਲਣਾ ਕਰੋ।

## ਟ੍ਰੈਕ ਅਤੇ ਪੁਸ਼ਟੀ ਕਰੋ

PayMyTuition Dashboard ਵੀੱਚ ਲਾੱਗਇਨ ਕਰਕੇ ਤੁਸੀਂ ਕਸਿੇ ਵੀ ਸਮੇਂ ਆਪਣੇ ਭੁਗਤਾਨ ਨੂੰ ਟ੍ਰੈਕ ਕਰ ਸਕਦੇ ਹੋ। ਜਦੋਂ ਤੁਹਾਡਾ ਭੁਗਤਾਨ ਪਹੁੰਚ ਜਾਵੇਗਾ, ਤਾਂ ਤੁਹਾਨੂੰ SMS ਸੁਨੇਹਾ, ਈਮੇਲ ਦੁਆਰਾ ਸਥਤੀਿ ਅੱਪਡੇਟ ਅਤੇ ਪੁਸ਼ਟੀਕਰਣ ਪ੍ਰਾਪਤ ਹੋਵੇਗਾ।

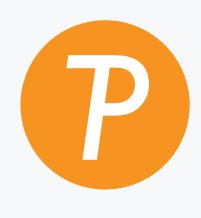

#### Paymy tuition

ਅਮਰੀਕਾ ਅਤੇ ਕੈਨੇਡਾ ਟੋਲ ਫ੍ਰੀ: 1.855.663.6839 ਅਮਰੀਕਾ ਲੋਕਲ: + 201.209.1939 ਅਮਰੀਕਾ ਲੋਕਲ: + 201.209.1939 ਈਮੇਲ: support@paymytuition.com ਵੱਬ: www.paymytuition.com

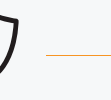

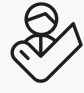

ਵਸ਼ਿਸ਼ ਦਰ

ਸੁਰੱਖਅਿਤ